## Publikationslisten auf der Homepage mit PUMA

## 1. Schritt: In PUMA Instituts-/Abteilungsgruppe anlegen

Über den Reiter Gruppen gehen Sie zur Option Eine neue Gruppe erstellen.

Sie können den Namen frei wählen und müssen eine kurze Beschreibung der Gruppe angeben. Bewährt hat sich das Institutskürzel als Gruppennamen sowie der ausgeschrieben Instituts-/Abteilungsname in der Beschreibung (Abb. 1)

| Home       meinPUMA+       Eintragen+       Gruppen /       Beliebt+       Genealogie       @jmueller         Image: A comparison of the second of the second | ne       meinPUMA+       Eintragen+       Gruppen+       Bellebt+       Genealogie       @/mueller       ▲         I       Gruppen / Gruppe erstellen       Image: Comparison of the second of the second of the secon | Universität St<br>Universitätsbibl                           | <b>tuttgart</b><br>liothek                            | Gruppen - <gruppe></gruppe>          | Q            |
|----------------------------------------------------------------------------------------------------|----------------------------------------------------------------------------------------------------|--------------------------------------------------------------|-------------------------------------------------------|--------------------------------------|--------------|
| # / Gruppen / Gruppe erstellen Eine neue Gruppe erstellen Sie können hier eine neue Gruppe erstellen. Bitte geben Sie dazu den gewünschten Namen und eine kurze Beschreibung der Gruppe ein.   Gruppenname ItPh   description Institut für Phantasie                                                                                                    |                                                                                                    | ime meinPUMA <del>√</del> Eintr                              | ragen + Gruppen + Bellebt + Genealogie                |                                      | @jmueller &∽ |
| Eine neue Gruppe erstellen Sie können hier eine neue Gruppe erstellen. Bitte geben Sie dazu den gewünschten Namen und eine kurze Beschreibung der Gruppe ein. Gruppenname IfPh Institut für Phantasie                                                                                                    | ie können hier eine neue Gruppe erstellen. Bitte geben Sie dazu den gewünschten Namen und eine kurze Beschreibung der<br>ruppe ein.  Gruppenname IfPh description Institut für Phantasie                                                                                                    | 🐔 / Gruppen / Gruppe erstell                                 | en                                                    |                                      |              |
| Sie können hier eine neue Gruppe erstellen. Bitte geben Sie dazu den gewünschten Namen und eine kurze Beschreibung der<br>Gruppe ein.<br>Gruppenname IfPh<br>description Institut für Phantasie                                                                                                    | ie können hier eine neue Gruppe erstellen. Bitte geben Sie dazu den gewünschten Namen und eine kurze Beschreibung der<br>iruppe ein.  Gruppenname IfPh description Institut für Phantasie                                                                                                    | ine neue Gruppe (                                            | erstellen                                             |                                      |              |
| Sie können hier eine neue Gruppe erstellen. Bitte geben Sie dazu den gewünschten Namen und eine kurze Beschreibung der<br>Gruppe ein.  Gruppenname IfPh description Institut für Phantasie                                                                                                    | ie können hier eine neue Gruppe erstellen. Bitte geben Sie dazu den gewünschten Namen und eine kurze Beschreibung der<br>iruppe ein.  Gruppenname IfPh Institut für Phantasie                                                                                                    | ine neue oruppe e                                            | CISCHOIL                                              |                                      |              |
| Gruppenname IfPh<br>description Institut für Phantasie                                                                                                    | Gruppenname IfPh description Institut für Phantasie                                                                                                    |                                                              |                                                       |                                      |              |
| Gruppenname IfPh description Institut für Phantasie                                                                                                    | Gruppenname IfPh description Institut für Phantasie                                                                                                    | Sie können hier eine neue Gruj<br>Gruppe ein.                | ppe erstellen. Bitte geben Sie dazu den gewünschten N | amen und eine kurze Beschreibung der |              |
| description Institut für Phantasie                                                                                                    | description Institut für Phantasie                                                                                                    | Sie können hier eine neue Gruj<br>Gruppe ein.                | ppe erstellen. Bitte geben Sie dazu den gewünschten N | amen und eine kurze Beschreibung der |              |
|                                                                                                    |                                                                                                    | Sie können hier eine neue Gruj<br>Gruppe ein.<br>Gruppenname | ppe erstellen. Bitte geben Sie dazu den gewünschten N | amen und eine kurze Beschreibung der |              |

Abb. 1: Eine Gruppe erstellen

Sie bekommen eine automatische E-Mailbenachrichtigung über die erfolgreiche Erstellung der Gruppe.

Sie können nun über den Reiter Gruppen  $\rightarrow \langle Gruppenname \rangle \rightarrow Einstellungen die Gruppeneinstellungen einsehen und bearbeiten. Über den Reiter Mitgliederliste haben sie die Möglichkeit, Mitglieder zu ihrer Gruppe hinzuzufügen (Abb. 2).$ 

| Universität Stuttgart                                   | Quake Vallant Sucks  | (en   de   ru |
|---------------------------------------------------------|----------------------|---------------|
| Universitätsbibliothek                                  | Suche Volitext-Suche | θų            |
| Home meinPUMA - Eintragen - Gruppen - Bellebt - Genealo | gie                  | @jmueller 💄 🗸 |
| 🕷 / Gruppe / 🔡 lfph / Einstellungen                     |                      |               |
| Gruppeneinstellungen                                    |                      |               |
|                                                         |                      |               |
| Einstellungen Mitgliederliste Lebenslauf Gruppe löschen |                      |               |
| Offene Einladungen                                      |                      |               |
| Benutzername einladen                                   |                      |               |
|                                                         |                      |               |
| Mitgliederliste                                         |                      |               |
| Benutzername 🔶 Rolle                                    | Beitrittsdatum 🔶     |               |
|                                                         |                      |               |

Abb. 2: Mitglieder hinzufügen

Alternativ können Nutzer auch eine Gruppenmitgliedschaft selbst beantragen. Hierfür klicken diese auf der Gruppenübersicht auf den Button +beitreten (Abb.3).

| Ui<br>Ur                               | niversitä<br>niversität                         | <b>it Stuttga</b><br>sbibliothek                          | rt                               |                                    |                                          | Gruppen -                             | <gruppe></gruppe>                   | (e        | n   de   n.<br>Q |
|----------------------------------------|-------------------------------------------------|-----------------------------------------------------------|----------------------------------|------------------------------------|------------------------------------------|---------------------------------------|-------------------------------------|-----------|------------------|
| Home me                                | inpuma <del>-</del>                             | Eintragen <del>+</del>                                    | Gruppen <del>+</del>             | Beliebt <del>-</del>               | Genealogie                               |                                       |                                     | @jmueller | ۵-               |
| 🕷 / Grupp                              | en                                              |                                                           |                                  |                                    |                                          |                                       |                                     |           |                  |
| Alle Gru                               | ppen                                            |                                                           |                                  |                                    |                                          |                                       |                                     |           |                  |
| Sie können<br>Gruppenmi<br>Gruppen fir | neue Gruppe<br>tglieder sowie<br>iden Sie in de | en erstellen. Ein:<br>die Einschränk<br>er <u>Hilfe</u> . | e Gruppe ermö<br>aung der Sichtb | öglicht eine zu<br>varkeit von Eir | sammengefasste S<br>trägen auf Mitgliede | icht auf die Eint<br>er der Gruppe. N | räge aller<br>lehr informationen zu |           |                  |
| # A B                                  | C D E                                           | F G H                                                     | I J K I                          | LMN                                | O P Q R                                  | S T U V                               | W X Y Z                             |           |                  |
| A                                      | ↑ nach oben<br>agysl                            |                                                           |                                  |                                    |                                          |                                       | - baitestan                         |           |                  |
| POMA                                   | CV                                              |                                                           |                                  |                                    |                                          |                                       | <b>T</b> beideten                   |           |                  |
| PUMA                                   | ak_gudat<br>CV                                  |                                                           |                                  |                                    |                                          |                                       | + beitreten                         |           |                  |
| PUMA                                   | alr<br>CV                                       |                                                           |                                  |                                    |                                          |                                       | + beitreten                         |           |                  |
| C                                      | ↑ nach oben                                     |                                                           |                                  |                                    |                                          |                                       |                                     |           |                  |
| (EM                                    | cbm                                             |                                                           |                                  |                                    |                                          |                                       | + beitreten                         |           |                  |
| LARINA                                 | clarin-d<br>Homepage C                          | v                                                         |                                  |                                    |                                          |                                       | + beitreten                         |           |                  |
| PIMA                                   | cobi<br>CV                                      |                                                           |                                  |                                    |                                          |                                       | + beitreten                         |           |                  |
| 6                                      | comp_crea<br>cv                                 | tivity                                                    |                                  |                                    |                                          |                                       | + beitreten                         |           |                  |
| PUMA                                   | crc1333<br>CV                                   |                                                           |                                  |                                    |                                          |                                       | + beitreten                         |           |                  |
| $\square$                              | creta<br>Homepage C                             | W.                                                        |                                  |                                    |                                          |                                       | + beitreten                         |           |                  |
|                                        | crotapubo                                       |                                                           |                                  |                                    |                                          |                                       |                                     |           |                  |

Abb. 3: Einer Gruppe beitreten 1

Sie werden anschließend gebeten, eine kurze Begründung zum Beitritt abzugeben (Abb. 4). Die Gruppenadministration bekommt nach dem Absenden der Beitrittsanfrage automatisch eine E-Mailbenachrichtigung und kann das Beitrittsgesuch genehmigen oder ablehnen.

| Universität Stuttg<br>Universitätsbibliothe                                            | j <b>art</b><br>ek                                                                                  | Suche -                   | Volitext-Suche | (en]de]ru)<br>0 Q        |
|----------------------------------------------------------------------------------------|----------------------------------------------------------------------------------------------------|---------------------------|----------------|--------------------------|
| Home meinPUMA                                                                          | Gruppen <del>-</del> Beliebt <del>-</del>                                                           | Genealogie                |                | @jmueller ≜ <del>-</del> |
| Treten Sie der Gruppe of<br>Um einer Gruppe beizutreten, müsser<br>Begründung<br>Diese | Sbm bei Sie eine Anfrage an den Grup Angabe ist notwendig. e Dokumente mit dieser Grupp rage senden | ppenadministrator senden. |                |                          |

Abb. 4: Einer Gruppe Beitreten 2

Mitglieder in einer Gruppe können drei verschiedene Rollen einnehmen:

- Nutzer ist die unterste Ebene. Diese Rolle kann alle Gruppenfunktionen von PUMA (Teilen von Publikationen sowie Gruppendiskussionen) nutzen.
- Moderatoren können zusätzlich Beitrittsgesuche verwalten.
- Administrator ist die höchste Stufe. Diese Rolle kann im Gegensatz zu den anderen Gruppenrollen Gruppeneinträge bearbeiten und löschen.

Administratoren können die Rolle der Gruppenmitglieder einfach per Klick auf die entsprechende Nutzergruppe festlegen oder ausschließen (Abb. 5).

| Universität Stuttga<br>Universitätsbibliothek | rt                       | Suche - Volitext-Suche | ( en   de   ru ) |
|-----------------------------------------------|--------------------------|------------------------|------------------|
| ome meinPUMA≁ Eintragen≁                      | Gruppen - Beliebt - Gene | alogie                 | @jmueller 💄      |
| 🐐 / Gruppe / 🍟 ifph / Einstellungen           |                          |                        |                  |
| Gruppeneinstellungen                          |                          |                        |                  |
| Einstellungen Mitgliederliste Le              | ebenslauf Gruppe löschen |                        |                  |
| Offene Einladungen                            |                          |                        |                  |
| ⊯ @droessler                                  |                          | × entiernen            |                  |
| Benutzername                                  | einladen                 |                        |                  |
| Mitgliederliste                               |                          |                        |                  |
| Benutzername 💠 Rolle                          |                          | Beitrittsdatum 单       |                  |
|                                               |                          |                        |                  |

Abb. 5: Gruppenmitglieder Rollen zuweisen bzw. ausschließen

Über den Reiter Gruppen → <Gruppenname → Einträge sehen sie nun alle Eintrage in der Gruppe. Grundsätzlich sind alle persönlichen Einträge der Gruppenmitglieder auch in der Gruppe sichtbar. Dies sind jedoch keine selbstständigen Gruppeneinträge. Sobald ein Mitglied die Gruppe verlässt oder Einträge in der persönlichen Sammlung löscht, sind diese in der Gruppe ebenfalls nicht mehr verfügbar.

## 2. Schritt: Publikationsmetadaten in die Gruppe kopieren

Damit Gruppeneinträge dauerhaft in der Gruppe gespeichert werden, müssen diese in der persönlichen Sammlung mit einem <u>Systemtag</u> versehen werden. Systemtags sind spezielle Tags, die eine bestimmte Funktion erfüllen. Der Systemtag for:<Gruppenname> kopiert den Eintrag aus der persönlichen Sammlung in die Gruppe (Abb. 6). Der kopierte Eintrag bekommt dabei automatisch den Tag from:<IhrBenutzername>. Ändern oder löschen sie nun Einträge in ihrer persönlichen Sammlung, bleibt der kopierte Eintrag in der Gruppe unverändert. Nur Gruppenmitglieder können einen Eintrag in die jeweilige Gruppe kopieren. Der kopierte Eintrag ist nun in der Gruppe doppelt sichtbar.

| ome meinPUMA - Eintr | agen + Gruppen + Beliebt + Genealogie            | @jmueller                                          |
|----------------------|--------------------------------------------------|----------------------------------------------------|
| earbeiten Sie Ihre   | n Publikationseintrag                            | Allgemeine Informationen                           |
| Allgemeine Informat  | ionen                                            | Tags                                               |
| Eintragstyp          | article                                          | Sichtbarkeit                                       |
|                      | Eintragstyp der Veröffentlichung. Mehr erfahren. | Gruppenoptionen                                    |
| Titel                | Beispieleintrag                                  | private Dokumente                                  |
|                      | Diese Angabe ist notwendig.                      | Erweiterte Informationen<br>Kommentare und Notizen |
| Autor(en)            | Musterfrau, Erika<br>Mustermann, Max             | Speichern Speichern & Bewerten                     |
|                      | Diese Angabe ist notwendig.                      | Speichern & Senden an unibiblio                    |
|                      | Ich bin (Mit-)Autor                              |                                                    |
| Herausgeber          |                                                  |                                                    |
|                      | Diese Angabe ist notwendig.                      |                                                    |
| Jahr                 | 2017                                             |                                                    |
|                      | Diese Angabe ist notwendig.                      |                                                    |

Abb. 6: Einträge aus der persönlichen Sammlung in die Gruppe kopieren

Sie können die Einträge ihrer Sammlung auch per Stapelverarbeitung mit dem Systemtag for:<Gruppenname> taggen. Wählen sie dazu in ihrer persönlichen Sammlung den Stift oberhalb der Einträge auf der rechten Seite (Abb. 7) und erweitern Sie die URL um folgende Zeichenkette:

https://puma.ub.uni-stuttgart.de/user/benutzername?items=x

wobei x der Anzahl aller ihrer Publikationen entspricht. Dieser Schritt ist leider notwendig, da PUMA sonst nur die Einträge in der Stapelverarbeitung bearbeitet, die gleichzeitig angezeigt werden (standardmäßig sind dies 20).

| Universität Stuttgart<br>Universitätsbibliothek                                                                                                    | Benutzer - @jmueller Tag(s)                                                                                                    | ( en ] de   ru )<br>Q                                                                                                    |
|----------------------------------------------------------------------------------------------------|----------------------------------------------------------------------------------------------------|----------------------------------------------------------------------------------------------------|
| Home meinPUMA → Eintragen → Gruppen → Bel                                                                                                    | iebt - Genealogie                                                                                                    | @jmueller ≜≁                                                                                                    |
| MeinPUMA Lesezeichen  Lesezeichen   Lesezeichen  Lesezeichen  Lesezeichen  Lesezeichen   Lesezeichen  Lesezeichen  Lesezeichen   Lesezeichen  Lesezeichen   Lesezeichen  Lesezeichen   Lesezeichen   Lesezeichen   Lesezeichen  Lesezeichen   Lesezeichen <p< th=""><th>Publikationen 13       Image: The image: The ima</th><th>Jens Müller (2*<br/>@jmueller<br/>@ ov<br/>Wussten Sie schon *<br/>Unsere Browser Add-ons helfen<br/>Ihnen beim Sammeln von</th></p<> | Publikationen 13       Image: The image: The ima                                 | Jens Müller (2*<br>@jmueller<br>@ ov<br>Wussten Sie schon *<br>Unsere Browser Add-ons helfen<br>Ihnen beim Sammeln von                             |
| Zeit online<br>http://www.zeit.de<br>O vor 21 Tagen von @jmueller<br>V Nachristen<br>★★★★★ (0)                                                                                                    | Lightweight Forging - New manufacturing technologie ① N. Missal, A. Felde, M. Lievald, N. Napierala, O and Khalifa, A. Teikaya, J. Diefenbach, P. Kuwert, M. Kazhal, A O vor 2 Stunden von @jmueller O vor 2 Stunden von @jmueller C K Kather Kather K | Lesezeichen und Publikationen.<br>Erfahren Sie mehr.<br>Konzepte<br>Sie haben noch keine Konzepte<br>angelegt. Sie können Konzepte hier<br>anlegen |

Abb. 7: Stapelverarbeitung wählen

Auf der nächsten Seite wählen Sie im Dropdown-Menü Tags zu allen ausgewählten Einträgen hinzufügen und geben das Systemtag for:<Gruppenname> ein (Abb. 8).

| (en]de ru<br>Universität Stuttgart<br>Universitätsbibliothek                                                                                                    |                                                                                             |                                                                                                    |                                                                                                    |                                                                                                    |  |
|----------------------------------------------------------------------------------------------------|---------------------------------------------------------------------------------------------|----------------------------------------------------------------------------------------------------|----------------------------------------------------------------------------------------------------|----------------------------------------------------------------------------------------------------|--|
| Home meinPUMA - Eintragen - Gruppen - Be                                                                                                    | liebt <del>-</del> Genealoç                                                                 | jie                                                                                                    |                                                                                                    | @jmueller ≛≁                                                                                                    |  |
| Eigene Einträge bearbeiten                                                                                                    |                                                                                             |                                                                                                    |                                                                                                    | Info                                                                                                    |  |
| Bitte Aktion auswählen Tags zu allen ausgewählte                                                                                                    | en Einträgen hinzufü                                                                        | igen                                                                                                    | ¥                                                                                                    | Bearbeiten Sie Ihre Einträge. Sie könne                                                                                       |  |
| Diese Tags den ausgewählten Einträgen hinzufügen.                                                                                                    | Sichtbarkeit se                                                                             | tzen                                                                                                    |                                                                                                    | Sichtbarkeit ändern     Sichtbarkeit ändern     Einträge löschen     Tag(s) aller Einträge bearbeiten                         |  |
| for: <gruppenname></gruppenname>                                                                                                    | <ul> <li>öffentlich</li> <li>privat</li> <li>andere</li> </ul>                              | friends<br>epistemologie<br>ifph<br>ifu                                                                                  | *                                                                                                    | Tag(s) einzelner Einträge einzeln<br>bearbeiten Um Einträge zu bearbeiten, wählen Sie<br>diese zunächst aus und geben dann di |  |
| <ul> <li>Ihre Einträge</li> <li>Leitfaden Energieeftizienz auf Kläranlagen<br/>(2015) H. Steinmetz, T. Reinhardt, J. Gasse, C. Meyer, W.<br/>Leitfaden Energieeffizienz auf Kläranlagen<br/>H. Steinmetz, T. Reinhardt, J. Gasse, C. Meyer, W. Maier</li> </ul> | /. Maler, B. Poppe, F<br>, B. Poppe, P. Baun                                                | P. Baumann, T. Morck, G. Ko<br>hann, T. Morck, G. Kolisch, u                                                             | olisch, und Y. Taudien.<br>und Y. Taudien. (2015)                                                                   | _                                                                                                    |  |
| Lightweight Forging - New manufacturing technologies of<br>(17.05.2017) N. Missal, A. Felde, M. Llewald, N. Napieral<br>Lightweight Forging - New manufacturing technologie<br>N. Missal, A. Felde, M. Liewald, N. Napierala, O.and Kha                         | automotive compor<br>a, O.and Khalifa, A.<br>s of automotive co<br>lifa, A. Tekkaya, J. E   | nents by metal forming in dif<br>Tekkaya, J. Diefenbach, P.<br>Imponents by metal formin<br>Diefenbach, P. Kuwert, M. Ka | ferent temperature ranges<br>Kuwert, M. Kazhal, A. Bou<br>Ig in different temperature<br>azhal, A. Bouguecha, und I | G<br>G<br>E<br>B                                                                                                    |  |
| Targeted mutagenesis results in an activation of DNA me<br>(2014) P. Bashtrykov, A. Rajavelu, B. Hackner, S. Ragozi<br>Targeted mutagenesis results in an activation of DNA<br>P. Bashtrykov, A. Rajavelu, B. Hackner, S. Ragozin, T. Ca                        | thyltransferase 1 an<br>n, T. Carell, und A.<br>methyltransferase<br>arell, und A. Jeltsch. | d confirms an autoinhibitory<br>Jeltsch.<br>: 1 and confirms an autoinl<br><i>Chembiochem</i> 15 (5): 743-               | role of its RFTS domain<br>hibitory role of its RFTS o<br>8 (2014)                                                  | Je                                                                                                    |  |
| Mechanistic details of the DNA recognition by the Dnmt1<br>(2012) P. Bashtrykov, S. Ragozin, und A. Jettsch.<br>Mechanistic details of the DNA recognition by the Dni<br>P. Bashtrykov, S. Ragozin, und A. Jettsch. FEBS Lett 586                               | DNA methyltransfer<br>mt1 DNA methyltra<br>6 (13): 1821-3 (2012                             | rase<br>Insferase<br>)                                                                                                   |                                                                                                    |                                                                                                    |  |
|                                                                                                    |                                                                                             |                                                                                                    |                                                                                                    |                                                                                                    |  |

Die so erzeugten Gruppeneinträge können von Administratoren der Gruppe bearbeitet werden. Zu erkennen sind Gruppeneinträge an der Besitzerkennung @<Gruppenname>. Alle Änderungen an den Publikationsmetadaten werden dann bei diesen Einträgen vorgenommen, jedoch nicht die Einträge in ihrer persönlichen Sammlung. Bei der Bearbeitung eines Gruppeneintrags erscheint oberhalb der Eingabemaske nochmals ein Hinweis, dass Sie einen Gruppeneintrag bearbeiten (Abb. 9).

| ome meinPUMA - Eintr           | agen + Gruppen + Beliebt + Genealogie            | @jmueller                       |
|--------------------------------|--------------------------------------------------|---------------------------------|
| earbeiten Sie dies             | e Gruppenpublikation                             | Allgemeine Informationen        |
| ie bearbeiten einen Gruppenein | trad                                             | Tags                            |
|                                | -9                                               | Sichtbarkeit                    |
| Allgemeine Informat            | ionen                                            | Gruppenoptionen                 |
| Eintragstyp                    | article                                          | r private Dokumente             |
|                                | Eintragstyp der Veröffentlichung. Mehr erfahren. | Erweiterte Informationen        |
| Titel                          | Beispieleintrag                                  | Kommentare und Notizen          |
|                                | Diese Angabe ist notwendig.                      | Speichern Speichern & Bewerten  |
| Autor(en)                      | Musterfrau, Erika<br>Mustermann, Max             | Speichern & Senden an unibiblio |
|                                | Diese Angabe ist notwendig.                      |                                 |
|                                | Ch bin (Mit-)Autor                               |                                 |
| Herausgeber                    |                                                  |                                 |
|                                | Diese Angabe ist notwendig.                      |                                 |
| Jahr                           | 2017                                             |                                 |
|                                | Diese Angabe ist notwendig.                      |                                 |
|                                |                                                  |                                 |

Abb. 9: Bearbeitung eines Gruppeneintrags

Damit sie nur die Gruppeneinträge sehen, können sie sich diese mittels der URL-Syntax anzeigen lassen. Dafür tauschen sie in der URL-Leiste *group* gegen *user* aus.

Sie haben die Möglichkeit,

## 3. Schritt: Konfiguration des OpenCMS Plugins

Melden sie sich im OpenCMS an und wählen sie die Seite aus, auf der die Publikationsliste erscheinen soll. Ziehen Sie den Inhaltstyp "Publikationsliste" in den entsprechenden Container und klicken Sie auf bearbeiten. Unter dem Reiter "Titel" geben Sie den Namen der Publikationsliste ein. Bei "Filterung" wählen Sie im Dropdown Menü als Quelle user und Quell-ID den Gruppennamen. (Abb. 10). Anschließend können Sie weitere Ausschlusstags definieren.

| Titel Filterung Sor                 | erung & Gruppierung Anmelo   | ledaten               |                             |                     |
|-------------------------------------|------------------------------|-----------------------|-----------------------------|---------------------|
| Sie können vereir<br>suchen lassen. | acht nach all Ihren persönli | chen Einträgen, per T | ags oder mit mächtigen Such | ausdrücken flexibel |
| Quelle                              |                              |                       |                             |                     |
| user                                |                              |                       |                             |                     |
| Quelle-ID                           |                              |                       |                             |                     |
| <gruppenname></gruppenname>         |                              |                       |                             |                     |
| Tag(s)                              |                              |                       |                             |                     |
| BibTeX-Feld(er)                     |                              |                       |                             |                     |
| Ausschluss-Tags                     |                              |                       |                             |                     |
| BibTeX-Feld(er) a                   | ısschließen                  |                       |                             |                     |
| Suchausdruck                        |                              |                       |                             |                     |

Abb. 10: Einstellungen Filterung

Unter dem Reiter "Sortierung & Gruppierung" konfigurieren Sie das Layout der Publikationsliste. Bei den Anmeldedaten wählen Sie als API-Benutzername den Gruppennamen und verwenden als API-Schlüssel den Gruppenschlüssel. Der API-Server ist standardmäßig eingestellt und braucht nicht verändert werden (Abb. 11). Sie finden diesen in PUMA unter dem Reiter Gruppen  $\rightarrow$  <Gruppenname>  $\rightarrow$  Einstellungen (Abb. 12).

| Fur erste sch<br>PUMA, die Si                    | nelle Tests ist ein Konto vorkonfiguriert. Für den Zugriff auf Ihre ggf. nicht öffentlichen Publikationen in<br>ie hier aber anzeigen lassen möchten müssen Sie Ihren PUMA-Account eintragen. |
|--------------------------------------------------|----------------------------------------------------------------------------------------------------|
| API-Benutzer                                     | name                                                                                                    |
| <gruppenname< td=""><td>&gt;</td></gruppenname<> | >                                                                                                    |
|                                                  |                                                                                                    |
| API-Schlussel                                    |                                                                                                    |
| acd2f54097011                                    | a089eef3556b8966de2                                                                                                    |
| API-Schlussel<br>acd2f54097011                   | a089eef3556b8966de2                                                                                                    |

Abb. 11: Einstellungen Anmeldedaten

| Universitätsbiblio               | thek                                      | Suche Volitext-Suche                                              | 0         |
|----------------------------------|-------------------------------------------|-------------------------------------------------------------------|-----------|
| me meinPUMA <del>-</del> Eintrag | en∓ Gruppen∓ Beliebt∓ Genea               | alogie                                                            | @jmueller |
| 🕷 / Gruppe / 😤 ifph / Einstellu  | ngen                                      |                                                                   |           |
|                                  | -                                         |                                                                   |           |
| ruppeneinstellunge               | n                                         |                                                                   |           |
| Einstellungen Mitgliederliste    | Lebenslauf Gruppe löschen                 |                                                                   | - 1       |
| Einstellungen                    |                                           |                                                                   |           |
| Die Informationen, die Sie hie   | r eingeben, werden auf dem Lebenslauf der | r Gruppe angezeigt.                                               |           |
| Allgemeine Informa               | tionen                                    |                                                                   |           |
| Kurzname                         | ifph                                      |                                                                   |           |
| Name der Gruppe                  |                                           |                                                                   |           |
| Kontokt                          |                                           |                                                                   |           |
| KUTILAKI                         |                                           |                                                                   |           |
| Homepage                         |                                           |                                                                   |           |
| Beschreibung                     | Institut für Phantasie                    |                                                                   |           |
| Gruppeneinstellung               | en                                        |                                                                   |           |
| Mitriliederliste                 | Öffentlich für Mitalieder                 | *                                                                 |           |
| mignedemate                      |                                           |                                                                   |           |
| Dokumentenfreigabe               | Deaktiviert                               | ¥                                                                 |           |
| Gruppenbeitrittsgesuche          | Aktiviert                                 | *                                                                 |           |
| API                              |                                           |                                                                   |           |
| Ihr API-Schlüssel ist :          | 374cd597f3512525f3c417acd45fcccc          |                                                                   |           |
|                                  | Falls Sie Fragen oder Anmerkungen zu ur   | nserer API haben, schlagen Sie bitte in der<br>Rie eine E Mail an |           |

Abb. 11: Gruppen API-Schlüssel

Speichern Sie diese Einstellungen und laden Sie die Seite entsprechend neu. Jede Publikation, die Sie nun auf diese Weise in die Gruppe hinzufügen, erscheint automatisch in der Publikationsliste auf der Homepage.